# **Overview:** This document explains how employees can elect to add their stipend to their retirement.

The recommended browser for accessing Workday is Google Chrome, Mozilla Firefox, and Apple Safari may also be used.

For assistance or training using these procedures, call 419-434-6964 or e-mail hr@findlay.edu.

# **Table of Contents**

Add Stipend to Retirement Contribution

#### **Return Retirement Contribution to Previous Election**

#### **Add Stipend to Retirement Contribution**

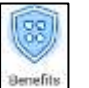

- 1. Start from the **Benefits** application
- 2. Click Retirement Savings.

| Change             |
|--------------------|
| Benefits           |
| Beneficiaries      |
| Dependents         |
| Retirement Savings |
|                    |

3. Click Edit.

# **Retirement Savings Elections**

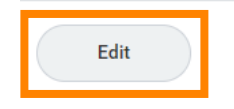

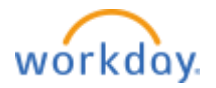

### 4. Confirm the Event Date is correct.

NOTE: This defaults to the current date. In order for the stipend to be added to Retirement Contribution for the November  $12^{th}$  pay, this change must take effect between November  $1^{st} - 5^{th}$ .

# **Change Retirement Savings**

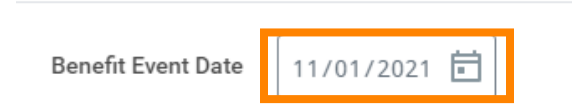

- 5. Click **Continue** to confirm Benefit Event Date.
- 6. Click Continue.
- 7. Click Enroll under the 403(b) Supplemental plan.

NOTE: If you are already contributing to the supplemental plan, click **Manage** under the **403(b) Supplemental** plan.

| <u>í</u> ííí | 403(b) Supplemental<br>Walved |  |
|--------------|-------------------------------|--|
|              | Enrol                         |  |

#### 8. Select the TIAA Pre-Tax or TIAA Roth Benefit Plan.

NOTE: If you are already contributing to the supplemental plan, and plan you want to update is "Selected," you can move to Step 9.

| Plans Available                      |                      |                           |                                   |       |
|--------------------------------------|----------------------|---------------------------|-----------------------------------|-------|
| Select a plan or Waine to apt and of | 403(0) Sigglevvertal |                           |                                   |       |
| I here                               |                      |                           |                                   | F 🖂 🞝 |
| *Selection                           | Bersefit Plan        | Yes Contribute (3-weekla) | Company Contribution (Bi-settida) |       |
| O Select                             | TAA Fie Tw           |                           |                                   | *     |
| O Select<br>Wave                     | TAA Ron              |                           |                                   |       |
| 4                                    |                      |                           |                                   | + 11  |

9. Click Confirm and Continue.

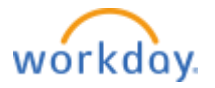

10. Select the Contribution Type, Amount OR Percentage.

| Contribute                |                                |                 |                                                               |        |
|---------------------------|--------------------------------|-----------------|---------------------------------------------------------------|--------|
| Enter haiw much you wan   | n to contribule as an amount o | ir a percentage |                                                               |        |
| Contribution Type *       | select one                     |                 | ]                                                             |        |
| 2010 20 20                | selectione                     |                 |                                                               |        |
| Beneficiaries             | Amount                         | _               |                                                               |        |
| Select an existing or add | Pernentage                     |                 | in also adjust the percentage allocation for each beneficiary |        |
| Primary Beneficiaries     | D Ingeregi                     |                 |                                                               | 単間に    |
| Beneficiary               |                                |                 | Percentage                                                    |        |
|                           |                                |                 | No Data                                                       |        |
| Secondary Beneficiarie    | 15 Dillerro                    |                 |                                                               | ₩ Ш ." |
| () Beneficiary            |                                |                 | Percentage                                                    |        |
|                           |                                |                 | No Data                                                       |        |

**11.** Enter the **Amount** or **Percentage** for the contribution. NOTE: The Amount or Percentage you select is per paycheck Contribution.

| Either how musik you wan                      | f to contribute as an amount or a percente  |                                                                        |
|-----------------------------------------------|---------------------------------------------|------------------------------------------------------------------------|
| Contribution Type                             | Amount                                      | •                                                                      |
| Per Paycheck Contrib                          | ution (S) 1,000.00                          |                                                                        |
| Maximum Arroward, \$5,34                      | 41.1年                                       |                                                                        |
| Beneficiaries                                 |                                             |                                                                        |
| Select on ovicting or add                     | a new beneficiary person or busit to this p | an. You can also adjust the percentage allocation for each beneficiary |
| Distance Hansdelation                         | W Internet                                  |                                                                        |
| recently or other charters                    | a marine                                    | (年日)                                                                   |
| Beseficiary                                   |                                             | 平田 ú<br>Perceniage                                                     |
| Baseficiary                                   |                                             | 후 田 니<br>Percentage<br>No Data                                         |
| Beneficiary Secondary Beneficiaria            | s. O form.                                  | 平田。<br>Percentage<br>No Data<br>平田。                                    |
| Beneficiary Secondary Beneficiary Teneficiary | e O terre                                   | ₩ II -<br>Percentage<br>No Data<br>₩ II -<br>Percentage                |

- 12. Click Save.
- 13. Once complete, click Reivew.
- 14. Click Submit.
- 15. Click Done.

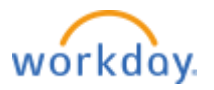

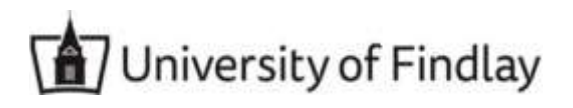

# **Return Retirement Contribution to Previous Election**

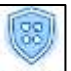

- 1. Start from the **Benefits** application
- 2. Click Retirement Savings.

| Change             |
|--------------------|
| Benefits           |
| Beneficiaries      |
| Dependents         |
| Retirement Savings |
|                    |

3. Click Edit.

# **Retirement Savings Elections**

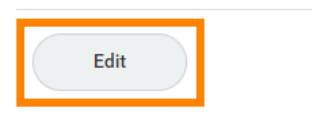

4. Confirm the Event Date is correct.

NOTE: This defaults to the current date. In order for the stipend amount to be removed from the Retirement Contribution for the November  $26^{th}$  pay, this change must take effect between November  $15^{th} - 19^{th}$ .

# **Change Retirement Savings**

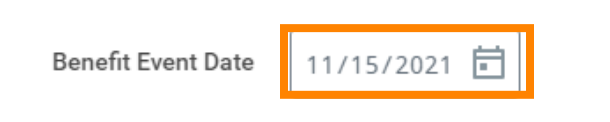

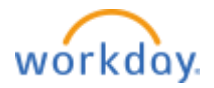

- 5. Click **Continue** to confirm Benefit Event Date.
- 6. Click Continue.
- 7. Click Manage under the 403(b) Supplemental plan.

| 00000       | TUAA Pre-Tax |           |
|-------------|--------------|-----------|
| Contributio | on per       | \$1,000.0 |
| P           |              | _         |

8. Select or Waive the TIAA Pre-Tax or TIAA Roth Benefit Plan.

NOTE: If you would like to continue to contribute to the supplemental plan, keep the option as **Select**. If you would like to remove the full contribution, click **Waive**.

| Plans Available                      |                      |                           |                                    |    |    |
|--------------------------------------|----------------------|---------------------------|------------------------------------|----|----|
| Select a plan or Wales to apl aut of | 403(b) Sigglevvertal |                           |                                    |    |    |
| I Netro                              |                      |                           |                                    | ₩. | .7 |
| "Selection                           | Bersefrit Plan       | Yes Contribute (B-weekla) | Company Contribution (Bi-settikly) |    |    |
| O Salect                             | TidA Pie Tw          |                           |                                    |    |    |
| O Select<br>O Warve                  | Total Ram            |                           |                                    |    |    |
| 4                                    |                      |                           |                                    |    |    |

- 9. Click Confirm and Continue.
- NOTE: If you chose to **Waive** the supplemental contribution, you can move to Step 13. **10.** Enter the **Amount** or **Percentage** for the updated contribution.

NOTE: The Amount or Percentage you select is per paycheck Contribution.

| Contribute                    |                                        |                                                                                         |          |
|-------------------------------|----------------------------------------|-----------------------------------------------------------------------------------------|----------|
| Enter have much pass want in  | i cirétélée éé en ensiet le «pecietég  |                                                                                         |          |
| Contribution Type             | * Amount                               | •                                                                                       |          |
| Per Paycheck Contribut        | Fon (8) 500.00                         |                                                                                         |          |
| Maximum Amaunt 12,046         | 19.)                                   |                                                                                         |          |
| Beneficiaries                 |                                        |                                                                                         |          |
| Select an existing or sold as | we berefolwy personar huer in this pla | <ul> <li>You can also adjust the percentage elimination for each baseficiary</li> </ul> |          |
| Prenary lievescories 11       | Nerren (                               |                                                                                         | r 🖽 🖓    |
| ① Beneficiary                 |                                        | Percertage                                                                              |          |
|                               |                                        | No Data                                                                                 |          |
|                               |                                        |                                                                                         |          |
| Secondary deneficientes       | E Herry                                |                                                                                         | - III ." |
| Becondary deneficiaries       | E Norres                               | Poscortage                                                                              | - III 1  |

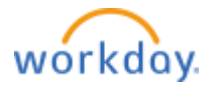

# University of Findlay

- 11. Click Save.
- **12.** Once complete, click **Reivew**.
- 13. Click Submit.
- 14. Click Done.

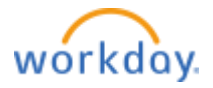